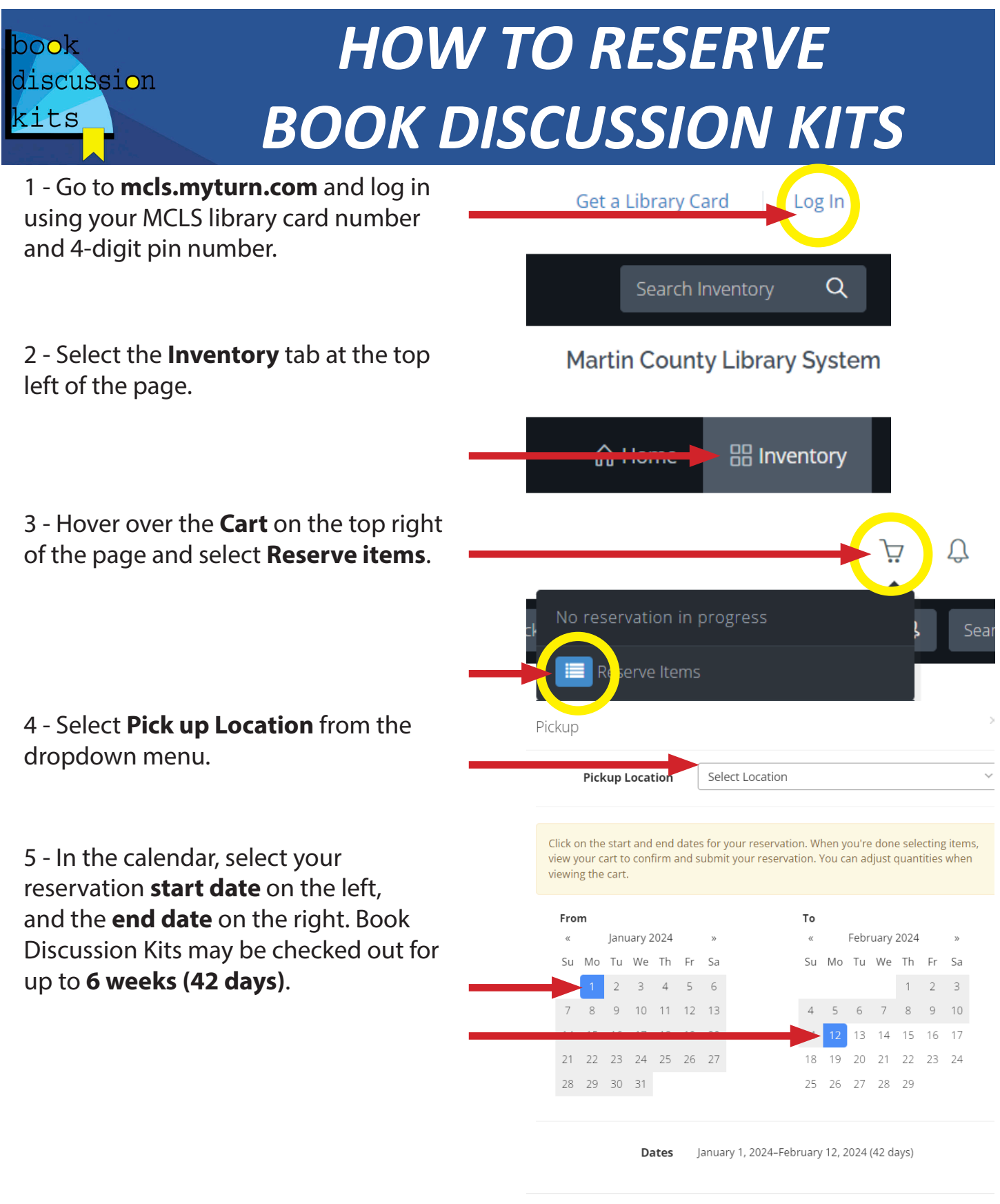

6 - When done, select **Add Items**.

Add Items

| 7 - Select <b>Book discussion kit</b> from the <b>Category</b> filter on the left.                  | Category<br>dult Literacy (3)<br>Brok discussion kit (4)                                                              | Lap<br>Chec<br>Blake<br>Blake    |
|----------------------------------------------------------------------------------------------------|----------------------------------------------------------------------------------------------------|----------------------------------|
| 8 - Select <b>Reserve</b> on the kit of your choice.                                                | Cross Creek / by<br>Marjorie Kinnan<br>Set Aside for an Order<br>Hoke Library (1)<br>Reserve                          |                                  |
| 9 - Select the <b>Cart</b> when finished.                                                           | 24 Plake Library Cha                                                                                                  | : テ 🕤 Cart                       |
| 10 - Make sure all of the displayed information is correct, then select <b>Submit Reservation</b> . | Dates Jan 1, 2024-Feb 12, 2024      mic Change Date(s)       Pickup                                                   | Pickup Location<br>Blake Library |
|                                                                                                    | Name Landian Demoted                                                                                                  | Unit                             |
|                                                                                                    | Cross Creek / by Marjoire Blake Library<br>Kinnan Rawlings ;<br>illustrations by Edward<br>Shenton. (Blake) Requested | \$0.00 \$0.00 Remove             |
|                                                                                                    | Notes or requests about this reservation:                                                                             |                                  |
|                                                                                                    |                                                                                                    |                                  |
|                                                                                                    |                                                                                                    |                                  |
|                                                                                                    | Submit Rese                                                                                                    | rvation 📋 Cancel Reservation     |

A green confirmation banner will appear when your reservation is successfully submitted. You will receive a confirmation email to the email address on on library card account.

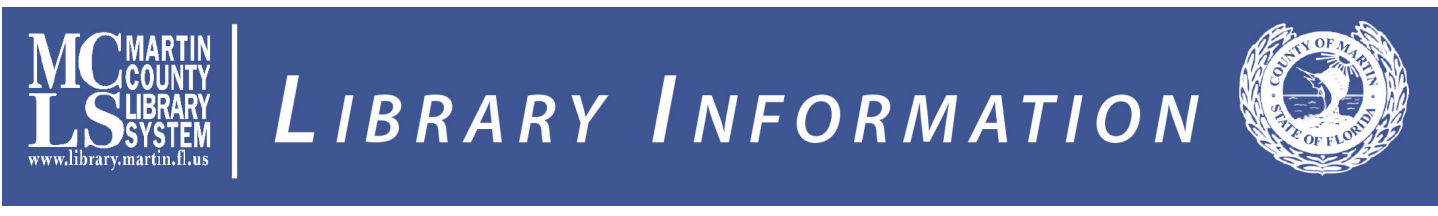

This document may be reproduced upon request in an alternative format by contacting the County ADA Coordinator (772) 320-3131, the County Administration Office (772) 288-5400, Florida Relay 711, or by completing our accessibility feedback form at www.martin.fl.us/accessibility-feedback